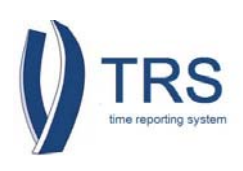

### PURPOSE

This document provides instructions for supervisors to create and submit a timesheet of behalf of their employee when the employee is unable to create and submit their own timesheet. To begin, log into the **Time Reporting System (TRS)** with your UCMNetID/Password and select the "**Supervisor**" role.

| From the Manage My Staff tab, go to<br>Manage Timesheets                                                                                                    | 1 Manage My Staff Manage My Time 2 Approve as Primary Approve as Backup Manage Timesheets                                                                                                    |  |  |  |  |  |
|----------------------------------------------------------------------------------------------------|----------------------------------------------------------------------------------------------------|--|--|--|--|--|
| Select <b>Create Timesheet</b>                                                                                                    | Manage My Staff Man<br>Approve as Primary<br>Search Timesheet<br>Create Timesheet                                                                                                    |  |  |  |  |  |
| Enter the required information to create                                                                                                    |                                                                                                    |  |  |  |  |  |
|                                                                                                    | Fill in any field to create a timechoot                                                                                                    |  |  |  |  |  |
|                                                                                                    | Please enter Employee ID/name AND Date to create or submit timesheet for your employee                                                                                                    |  |  |  |  |  |
| b. Employee Name                                                                                                    | Employee ID Employee Name b example, ima                                                                                                    |  |  |  |  |  |
| <ul> <li>Name format entry options:</li> <li>Employee Last Name – Last name as it appears in PPS. <i>Ex. Land</i></li> <li>A combination of first name and last name/last name and first name. <i>Ex. Dixie Land or Land Dixie</i></li> </ul> |                                                                                                    |  |  |  |  |  |
| Enter the date of the timesheet you would                                                                                                    |                                                                                                    |  |  |  |  |  |
| like to create. A pop-up calendar will appear.                                                                                                    | Su Mo Tu We Th Fr Sa                                                                                                    |  |  |  |  |  |
| You can find a complete list of timesheet                                                                                                    |                                                                                                    |  |  |  |  |  |
| pay periods and timesheet submission                                                                                                    | 16 17 18 19 20 21 22                                                                                                    |  |  |  |  |  |
| deadlines by referring to the <b>TRS – PPS</b>                                                                                                    | 23         24         25         26         27         28         29           Date         30         31                                                                                                    |  |  |  |  |  |
| Schedule.                                                                                                    |                                                                                                    |  |  |  |  |  |
| Select Create                                                                                                    | Fill in any field to create a timesheet.         Image: Please enter Employee ID/name AND Date to create or submit timesheet for your employee         Employee ID       Employee Name         Employee ID       Employee Name         Image: Conste       Employee Name |  |  |  |  |  |

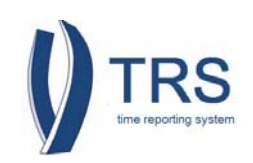

| Created Timesheet Successfully will                            |                                                                                                    |
|----------------------------------------------------------------|----------------------------------------------------------------------------------------------------|
| indicate that the timesheet has been                           | Search Timesheet                                                                                                    |
| submitted to the supervisor (you) for editing                  | Create Timesheet Fill in any field to create a timesheet.  Fill in any field to create a timesheet.  Please enter Emoloyee ID/name AND Date to create or subnit timesheet for your employee               |
| and/or approval.                                               | Employee ID 82352206 Employee Name Date 82/02/2014                                                                                                    |
|                                                                |                                                                                                    |
| Other possible messages:                                       | Created Timesheet successfully.                                                                                                    |
| <ul> <li>You have successfully submitted a</li> </ul>          | Action Employee Name Emp ID Pay Period Acsignment Name Primary Supervisor Status           Im III Example, Ima 803502306 02/02/14 - 02/15/14 PAYROLL / ADMIN SPEC SUPERVISOR, IMA SUBMITTED_TO_SUPERVISOR |
| saved timesheet – The employee                                 |                                                                                                    |
| has already entered and saved the                              |                                                                                                    |
| timesheet. The timesheet will be                               |                                                                                                    |
| forwarded to the supervisor status                             |                                                                                                    |
| for editing.                                                   |                                                                                                    |
| • Submitted_to_Supervisor status –                             |                                                                                                    |
| The timesheet has been submitted                               |                                                                                                    |
| to the supervisor (you) and can be                             |                                                                                                    |
| modified.                                                      |                                                                                                    |
| • SUDMITTED_TO_DIA status – me                                 |                                                                                                    |
| timesneet has arready been                                     |                                                                                                    |
| submitted to the DTA. You will need to contact the DTA to have |                                                                                                    |
| the timesheet returned in order to                             |                                                                                                    |
| make modifications                                             |                                                                                                    |
|                                                                |                                                                                                    |
| Two icons will be displayed in front of the                    |                                                                                                    |
| employee's name:                                               | Action Employee Name Emp ID Pay Period Assignment Name Primary Supervisor Status                                                                                                    |
| □                                                              |                                                                                                    |
| View Timesheet – Select this icon to                           |                                                                                                    |
| open and view the timesheet.                                   |                                                                                                    |
| R                                                              |                                                                                                    |
| View Workflow – Select this icon to                            |                                                                                                    |
| open and view the timesheet workflow                           |                                                                                                    |
| (tracking) information.                                        |                                                                                                    |
| Select the <b>View Timesheet</b> icon 📄 to open                | Action Employee Name Emp ID Pay Period Assignment Name Primary Supervisor Status                                                                                                    |
| the timesheet. A new tab/window will open                      | B03502306 02/02/14 - 02/15/14 PAYROLL / ADMIN SPEC SUPERVISOR,IMA SUBMITTED_TO_SUPERVISOR                                                                                                    |
| in the timesheet view.                                         |                                                                                                    |
|                                                                |                                                                                                    |
| In the timesheet view, modifications are                       |                                                                                                    |
| displayed.                                                     |                                                                                                    |
|                                                                | Timesheet Modifications<br>Modified by Supervisor Ima on 03/21/14 9:39:20 AM(Not Acknowledged by Employee)                                                                                                |
|                                                                | Supervisor submitted timesheet on behalf of employee.                                                                                                    |
|                                                                | Once submitted for approval, a copy will go to your supervisor. If you have any questions,                                                                                                    |
|                                                                | Return Timesheet Edit Timesheet for Employee                                                                                                    |
|                                                                |                                                                                                    |
|                                                                |                                                                                                    |

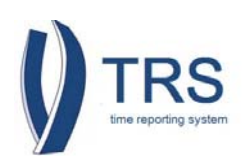

| -                                                        |                                                                                                    |
|----------------------------------------------------------|----------------------------------------------------------------------------------------------------|
| To open an editable view of the timesheet,               | 0 Once submitted for approval a conv will no to your supervisor if you have any questions, clease contact your Payroll Coordinator for assistance                                                                                                    |
| select Edit Timesheet for Employee.                      | <ul> <li>One addition of approximation of approximation of a statement of a statement of a s</li></ul> |
|                                                          | Return Timesheet Edit Timesheet for Employee                                                                                                    |
|                                                          |                                                                                                    |
|                                                          |                                                                                                    |
| A pop-up message box will appear.                        |                                                                                                    |
| Select <b>Confirm to Edit.</b>                           | Edit Timesheet 🗶                                                                                                    |
|                                                          | A Changes may only be made on behalf of employee in an                                                                                                    |
|                                                          | employee's absence. Otherwise please return timesheet to<br>employee.                                                                                                    |
|                                                          |                                                                                                    |
|                                                          | Confirm to Edit                                                                                                    |
|                                                          |                                                                                                    |
| The timesheet will open to an edit view                  |                                                                                                    |
| The timesheet will open to an edit view.                 | Remember to submit this timesheet by MonSur, February 17, 2014 12:00 PM                                                                                                    |
|                                                          | Transford for DNA (CARPENT (1931))<br>Per Vened (2021)/1-021/101/1<br>PR/XXXX1 / AMPRIS VPC<br>Taxafary Munday Taxafary Wednesday Thursday Yrday Taxafary                                                                                                    |
|                                                          |                                                                                                    |
|                                                          | Level Bullences           1         Aut.         10         Aut.         14         Aut.         10         Aut.         10         10         10         10         10         10         10         10         10         10         10         10         10         10         10         10         10         10         10         10         10 <t< th=""></t<>                                                                                                    |
|                                                          | CompTime 0.00<br>Translated Totals'                                                                                                    |
|                                                          | Therefore Thiss is no adults sense heating have, and affirmatic, and another     Therefore This is no adults sense heating have, and affirmatic, and another     Therefore This is no adults and adults and adults     Therefore This is no adults and adults     Therefore This is no adults     Therefore This is no adults     This is no adults     This is no adults     This is no adults     This is no adults     This is no adults     This is no adults     This is no adults     This is no adults     This is no adults     This is no adults            |
|                                                          | Modified by Supervisor (mar and S2C114 & 32C2 Altability Administrational Administrational Administrational Administrational Administration and Administration administration administratioadministration administration administration administration       |
|                                                          |                                                                                                    |
|                                                          | Once submitted for approval, a copy will go to your supervisor. By you have any questions, glease contrad your Payrell Constitution for associations,     Indextstate any insolutationest or failufaction of boars on this time safet may be cannot by descriptionary action up to and including termination.                                                                                                    |
|                                                          | Twee Charges for Englineer                                                                                                    |
|                                                          |                                                                                                    |
| To enter work time on the timesheet:                     |                                                                                                    |
| <ol> <li>Select the day you want to add time</li> </ol>  | Manday                                                                                                    |
| to.                                                      | 2 Add A Add                                                                                                    |
| 2. Select Add. A drop-down box will                      | 3 Add 4 Add                                                                                                    |
| display a list of available entries.                     | Repeated Hours                                                                                                    |
|                                                          | Work Hrs.                                                                                                    |
| TRS Entries:                                             | Vacation 💟                                                                                                    |
| <ul> <li>Repeated Hours – Use this entry to</li> </ul>   | Sick                                                                                                    |
| repeat hours across a range of dates                     | PTO (paid time off)                                                                                                    |
| • Work Hrs.* – Use this entry to                         | CompTime (used)                                                                                                    |
| record actual time worked                                | Jury                                                                                                    |
| $\circ$ Vacation – Use this entry to record              | Voting                                                                                                    |
| vacation time taken                                      | LWOP                                                                                                    |
| Sick Use this entry to record sick                       | ERIT                                                                                                    |
| time taken                                               |                                                                                                    |
| UIIIE (dKEI)                                             |                                                                                                    |
| ο <b>PIU</b> (paid time off) – Use this entry            |                                                                                                    |
| to report paid time off                                  |                                                                                                    |
| <ul> <li>CompTime* – Use this entry to</li> </ul>        |                                                                                                    |
| record comp time taken                                   |                                                                                                    |
| <ul> <li>Jury – Use this entry to record time</li> </ul> |                                                                                                    |
| off for jury duty                                        |                                                                                                    |
| <ul> <li>Voting – Use this entry to record</li> </ul>    |                                                                                                    |
| time off for voting                                      |                                                                                                    |

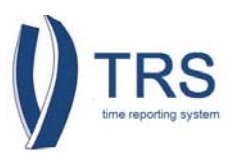

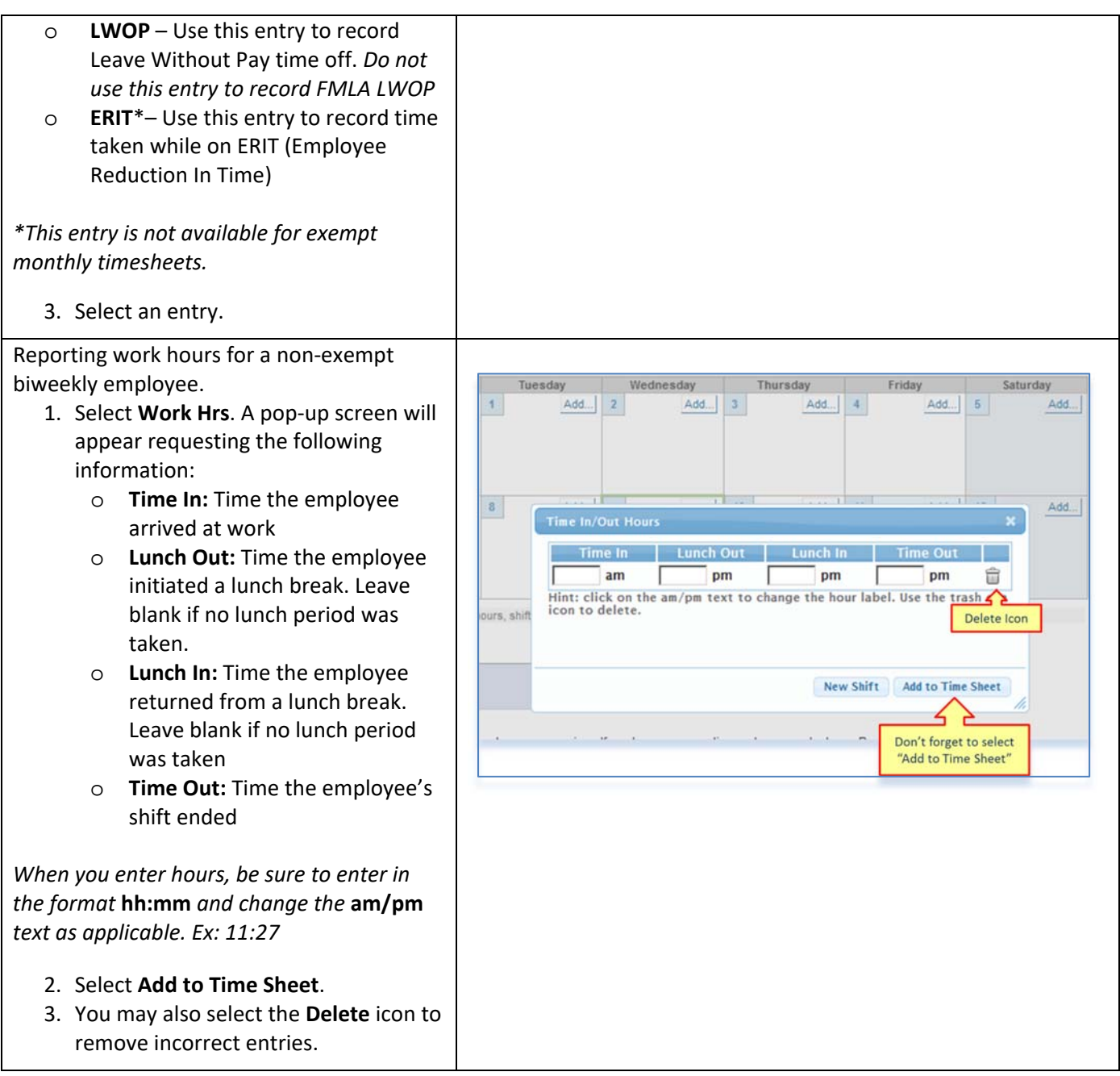

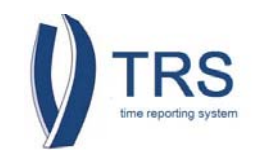

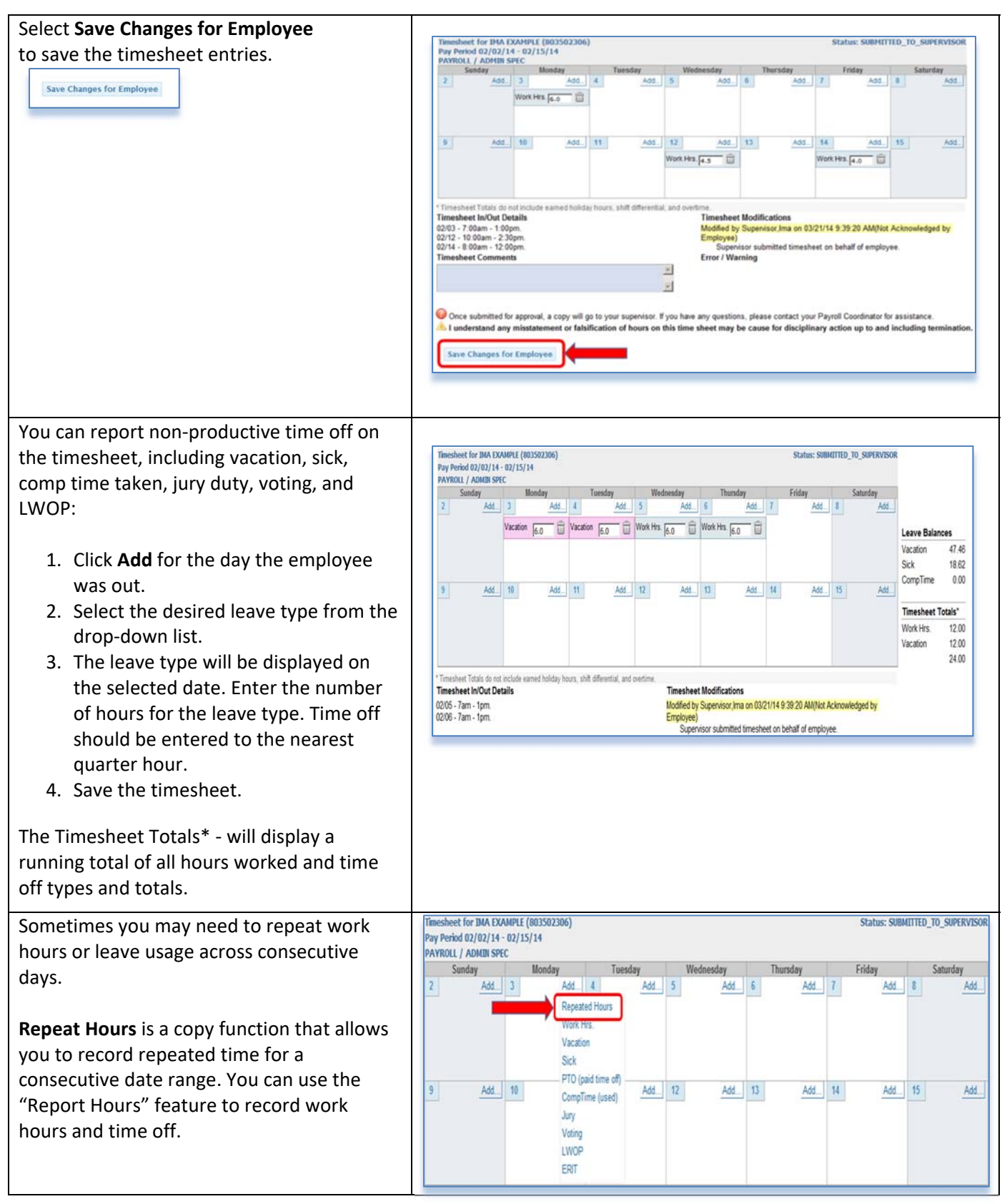

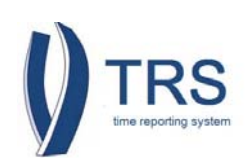

| To us | e the Repeat Hours function:                  |                                                      |
|-------|-----------------------------------------------|------------------------------------------------------|
| 1     | . Click <b>Add</b> for the first date in the  |                                                      |
|       | date range you want to repeat.                |                                                      |
| 2     | Select <b>Repeated Hours</b> from the         |                                                      |
|       | drop-down list.                               |                                                      |
| 3     | . Go to:                                      |                                                      |
|       | • Repeat Hours – Non-Productive               |                                                      |
|       | if you are reporting non-                     |                                                      |
|       | productive time.                              |                                                      |
|       | • Repeat Hours – Work Hours If                |                                                      |
|       | you are reporting work nours                  |                                                      |
|       | over consecutive dates.                       |                                                      |
| Repe  | at Hours – Non-Productive Time                |                                                      |
| 1.    | The Repeat Hours pop-up box will              | Repeat Hours X                                       |
|       | appear.                                       | Add From Date 02/02/2014 To Date 02/15/2014 Hour 8.0 |
| 2.    | Click <b>Add</b> and select from the drop-    | Work Hrs.                                            |
|       | down list the type of leave hours to          | E) Vacation s 🔽 Exclude holidays 🔽                   |
|       | be reported (vacation, sick, Comp             | PTO                                                  |
|       | Time, etc.).                                  | CompTime                                             |
| 3.    | Click inside the From Date box to             | Voting                                               |
|       | generate a calendar for the pay               | LWOP                                                 |
|       | period. Select the first date in the          |                                                      |
|       | date range.                                   | Add to Time Sheet New Shift                          |
| 4.    | Click inside the <b>To Date</b> box to        |                                                      |
|       | generate a calendar for the pay               |                                                      |
|       | period. Select the end date in the date       |                                                      |
|       | range.                                        |                                                      |
| 5.    | Enter the number of leave hours to            |                                                      |
|       | report for each day in the <b>Hour</b> field. |                                                      |
|       | Format = N.NN (Ex. 8.00, 6.50,4.25)           |                                                      |
| 6.    | Select Save Changes for Employee.             |                                                      |
| 7.    | TRS will populate the total hours per         |                                                      |
|       | day for the selected date range to the        |                                                      |
|       | timesheet.                                    |                                                      |
| L     |                                               | <u> </u>                                             |

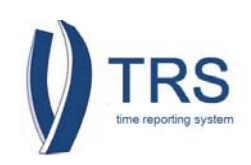

#### **Repeat Hours – Work Hours**

- 1. The Repeat Hours pop-up box will appear.
- 2. Click **Add** and select **Work Hrs** from the drop-down list.
- 3. Click inside the **From Date** box to generate a calendar for the pay period. Select the first date in the date range.
- Click inside the **To Date** box to generate a calendar for the pay period. Select the end date in the date range.
- 5. Skip the **Hour** field.
- 6. Complete the fields requesting the Time In/Time Out details.
  - **Time In:** Time the employee arrived at work.
  - Lunch Out: Time the employee initiated a lunch break. Leave blank if no lunch period was taken.
  - Lunch In: Time the employee returned from a lunch break.
     Leave blank if no lunch period was taken.
  - **Time Out:** Time the employee's shift ended.
- 7. Select Save Changes for Employee.
- 8. TRS will populate the total hours per day for the selected date range on the timesheet.

| Work<br>Hrs.       | rom Date | 02/02/201       | To Date 02/15 | /2014 Hour        |           |
|--------------------|----------|-----------------|---------------|-------------------|-----------|
| clude weeke        | nds 🔽    | Exclude holiday | /s 🔽          |                   |           |
| Time In<br>3:00 am | Π        | Lunch Out       | Lunch In      | Time Out          | Ê         |
| un                 | 1.2      | Part Part       | L bu          | pin               | -         |
|                    |          |                 |               |                   |           |
|                    |          |                 |               |                   |           |
|                    |          |                 |               | Add to Time Sheet | New Shift |
|                    |          |                 |               |                   | 14        |
|                    |          |                 |               |                   |           |
|                    |          |                 |               |                   |           |
|                    |          |                 |               |                   |           |
|                    |          |                 |               |                   |           |
|                    |          |                 |               |                   |           |
|                    |          |                 |               |                   |           |
|                    |          |                 |               |                   |           |
|                    |          |                 |               |                   |           |
|                    |          |                 |               |                   |           |
|                    |          |                 |               |                   |           |
|                    |          |                 |               |                   |           |
|                    |          |                 |               |                   |           |
|                    |          |                 |               |                   |           |
|                    |          |                 |               |                   |           |
|                    |          |                 |               |                   |           |
|                    |          |                 |               |                   |           |
|                    |          |                 |               |                   |           |
|                    |          |                 |               |                   |           |
|                    |          |                 |               |                   |           |
|                    |          |                 |               |                   |           |
|                    |          |                 |               |                   |           |
|                    |          |                 |               |                   |           |
|                    |          |                 |               |                   |           |
|                    |          |                 |               |                   |           |
|                    |          |                 |               |                   |           |
|                    |          |                 |               |                   |           |
|                    |          |                 |               |                   |           |
|                    |          |                 |               |                   |           |
|                    |          |                 |               |                   |           |
|                    |          |                 |               |                   |           |
|                    |          |                 |               |                   |           |
|                    |          |                 |               |                   |           |

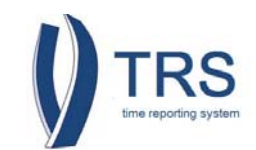

| Once saved the time entries will be added     |                                                                       |                             |                           |                                                    |                                                                       |                                                                                |                                         |                          |
|-----------------------------------------------|-----------------------------------------------------------------------|-----------------------------|---------------------------|----------------------------------------------------|-----------------------------------------------------------------------|--------------------------------------------------------------------------------|-----------------------------------------|--------------------------|
| to the timesheet and the regular supervisor   | ce saved, the time entries will be added                              |                             |                           |                                                    |                                                                       |                                                                                |                                         |                          |
| to the timesheet and the regular supervisor   | Timesheet for IMA EXAMPLE (803502306) Status: SUBMITTED_T0_SUPERVISOR |                             |                           |                                                    |                                                                       |                                                                                | R                                       |                          |
| buttons will be available:                    | PAYROLL / ADMI<br>Sunday                                              | N SPEC<br>Monday            | Tuesday                   | Wednesday                                          | Thursday                                                              | Friday                                                                         | Saturday                                |                          |
|                                               | 2                                                                     | 3 Week Line & O here        | 4                         | 5                                                  | 6                                                                     | 7                                                                              |                                         |                          |
| Approve Timesheet – Select this action to     |                                                                       | WOR PEL O. O INS            |                           |                                                    |                                                                       |                                                                                |                                         |                          |
| complete and forward the timesheet to the     | 9                                                                     | 10                          | 11                        | 12                                                 | 13                                                                    | 14                                                                             | 15                                      |                          |
| DTA.                                          |                                                                       |                             |                           | Work Hrs. 4.5 hrs                                  |                                                                       | Work Hrs. 4.0 hrs                                                              | I.                                      | Timesheet Totals         |
|                                               |                                                                       |                             |                           |                                                    |                                                                       |                                                                                |                                         | Work Hrs. 14.50<br>14.50 |
| Return Timesheet – Select this action to      | Timesheet In/Out                                                      | Details                     |                           | Timeshee<br>Motified b                             | t Modifications                                                       | 175/11 6 36 31 AMAN                                                            | Acknowledged by                         | a                        |
| return the timesheet to the employee for      | 02/12 - 10:00am - 1<br>02/14 - 8:00am - 12                            | 1 30pm.                     |                           | Employee<br>7:00a                                  | m - am, am - 1:00pm                                                   | of work hours on 02/03                                                         | added.                                  |                          |
| correction/update.                            |                                                                       |                             |                           | 8:00a<br>10:00<br>Modified b                       | m - am, am - 12:00pn<br>am - am, am - 2:30pn<br>y Supervisor Ima on 0 | n of work hours on 02/14<br>n of work hours on 02/12<br>13/21/14 9 39 20 AM/No | added.<br>2 added.<br>t Acknowledged by |                          |
|                                               |                                                                       |                             |                           | Employee<br>Super                                  | visor submitted times                                                 | heet on behalf of emplo                                                        | yee.                                    |                          |
| Edit Timesheet for Employee – Select this     | Once submittee                                                        | I for approval, a copy will | go to your supenisor      | r. If you have any questic                         | ns, please contact y                                                  | our Payroll Coordinator f                                                      | or assistance.                          |                          |
| action to return to the edit view of the      | Return Timeshe                                                        | et Edit Timesheet           | for Employee              |                                                    |                                                                       |                                                                                | Approve Timesheet                       |                          |
| timesheet                                     |                                                                       |                             |                           |                                                    |                                                                       |                                                                                |                                         |                          |
| timesneet.                                    |                                                                       |                             |                           |                                                    |                                                                       |                                                                                |                                         |                          |
| 1 Select Approve Timesheet A                  |                                                                       |                             |                           |                                                    |                                                                       |                                                                                |                                         |                          |
| 1. Select Approve Timesheet. A                | Approve                                                               | Timesheet                   |                           |                                                    |                                                                       |                                                                                | ×                                       |                          |
| Committation box will appear.                 | A Are                                                                 | you sure y                  | ou want to                | approve t                                          | his Timesh                                                            | neet?                                                                          |                                         |                          |
| 2. Enter comments (optional).                 | Co                                                                    | innents (op                 | uonai).                   |                                                    | 2                                                                     | •                                                                              |                                         |                          |
| 3. Select Approve Timesheet to                |                                                                       |                             |                           |                                                    | E                                                                     | 1                                                                              |                                         |                          |
| complete and forward the timesheet            |                                                                       |                             |                           |                                                    |                                                                       |                                                                                |                                         |                          |
| to the DTA.                                   |                                                                       |                             |                           |                                                    |                                                                       |                                                                                |                                         |                          |
| 4. Select Cancel to return to the             |                                                                       |                             |                           | Appro                                              | ove Timeshee                                                          | t Cancel                                                                       |                                         |                          |
| timesheet view without approval.              |                                                                       |                             |                           |                                                    |                                                                       |                                                                                | 11                                      |                          |
|                                               |                                                                       |                             |                           |                                                    |                                                                       |                                                                                |                                         |                          |
| Once approved, close the tab/window.          |                                                                       |                             |                           |                                                    |                                                                       |                                                                                |                                         |                          |
| You will be brought back to the <b>Manage</b> |                                                                       |                             |                           |                                                    |                                                                       |                                                                                |                                         |                          |
| Timesheets sub-tab to enter another           |                                                                       |                             |                           |                                                    |                                                                       |                                                                                |                                         |                          |
| employee or to search timesheets.             |                                                                       |                             |                           |                                                    |                                                                       |                                                                                |                                         |                          |
| <b>Notifications:</b> Please note that the    |                                                                       |                             |                           |                                                    |                                                                       |                                                                                |                                         |                          |
| employee will receive several email           | Timesheet Modificat                                                   | ions                        | ad have made as the       | what of each have been                             | anisas Marca                                                          | mand ashe while it                                                             |                                         |                          |
| notifications indicating that you have        | Alert: The T                                                          | olowing modifications h     | ad been made on be        | enalt of you by your su                            | pervisor. Please revie                                                | ew and acknowledge tr                                                          | ie changes.                             |                          |
| notifications indicating that you have        | Modified/Sul                                                          | mitted By Modified/Su       | bmitted Date Details      | 5                                                  |                                                                       |                                                                                |                                         | Acknowledge              |
| created and submitted a timesneet on          | Supervisor,In                                                         | la 03/21/14 11:             | 39:45 AM 7:30ar<br>7:30ar | m - 12:30pm, 1:00pm - 4<br>m - 12:30pm, 1:00pm - 4 | :00pm of work hours<br>:00pm of work hours                            | on 03/06 added.<br>on 03/13 added.                                             |                                         | 0                        |
| his/her behalf.                               |                                                                       |                             | 7:30ar<br>7:30ar          | m - 12:30pm, 1:00pm - 4<br>m - 12:30pm, 1:00pm - 4 | :00pm of work hours<br>:00pm of work hours                            | on 03/10 added.<br>on 03/11 added.                                             |                                         |                          |
|                                               |                                                                       |                             | 7:30ar<br>7:30ar          | m - 12:30pm, 1:00pm - 4<br>m - 12:30pm, 1:00pm - 4 | 00pm of work hours<br>00pm of work hours                              | on 03/05 added.<br>on 03/04 added.                                             |                                         |                          |
| The employee will be asked to log on to TRS   |                                                                       |                             | 7:30ar<br>7:30ar          | m - 12:30pm, 1:00pm - 4<br>m - 12:30pm, 1:00pm - 4 | 00pm of work hours<br>00pm of work hours                              | on 03/12 added.<br>on 03/07 added.                                             |                                         |                          |
| to acknowledge the changes or updates.        |                                                                       |                             | 7:30ar<br>7:30ar          | m - 12:30pm, 1:00pm - 4<br>m - 12:30pm, 1:00pm - 4 | oupm of work hours<br>oppm of work hours                              | on 03/03 added.<br>on 03/14 added.                                             |                                         |                          |
|                                               |                                                                       |                             |                           |                                                    |                                                                       |                                                                                |                                         |                          |
|                                               | Open Timesheets                                                       |                             |                           | 1.101                                              |                                                                       |                                                                                |                                         |                          |
|                                               | Action Pay Perio<br>03/16/201                                         | 4 - 03/29/2014 PAYROL       | L / ADMIN SPEC NON        | E                                                  |                                                                       |                                                                                |                                         |                          |
|                                               |                                                                       |                             |                           |                                                    |                                                                       |                                                                                |                                         |                          |
|                                               |                                                                       |                             |                           |                                                    |                                                                       |                                                                                |                                         |                          |

For questions or concerns regarding TRS, please contact Central Payroll at <u>centralpayroll@ucmerced.edu</u> or call (209) 228-2729.